## Informané dialógové okno (HI/Sledovanie a ovládanie objektov systému D2000/Staré ovládacie okná)

## III STARÉ OVLÁDACIE OKNÁ III

Informané dialógové okno sa zobrazí po kliknutí na grafický objekt v prípade, že:

- pripojený objekt sa nedá ovláda obsluhou (v grafickom editore je pripojený na zobrazovanie, alebo daný objekt nie je vôbec možné ovláda napr. ٠ systémová premenná),
  obsluha nemá dostatoné prístupové práva na ovládanie pripojeného objektu - úrove ítanie (Read).

V informanom dialógovom okne nie je možné vykona žiadny zásah do monitorovaného technologického procesu, t.j. zmenu ktoréhokovek atribútu pripojeného objektu. Nasledujúci obrázok demonštruje vzhad oznamovacieho okna pre meraný bod AO.

|   | 🖬 M.MB_A0_02 < <mark>1</mark> 🛛 🔀               |   |
|---|-------------------------------------------------|---|
| 2 | >Meraný bod č.02 🛛 😽 🕇 🔂 🖃                      | 6 |
|   | Aktuálna hodnota: 345.9 [ProcAlarm, NoAckPAlarm |   |
|   | 13:44:25 26-03-1999 🧹 4                         |   |
|   | Alarm: 5 Alarm Nepotvrdený (VHL)                |   |

| _ |                                                                                                    |
|---|----------------------------------------------------------------------------------------------------|
| 1 | Názov objektu.                                                                                                    |
| 2 | Popis objektu.                                                                                                    |
| 3 | Aktuálna hodnota [stavy] a technické jednotky objektu.                                                                                                    |
| 4 | as posledného priradenia hodnoty objektu a flagy (príznaky) hodnoty. Zobrazené sú len mená tých flagov, ktorých hodnota je TRUE.                                                       |
| 5 | Aktuálny procesný alarm.                                                                                                    |
| 6 | Zaradenie ovládaného objektu na aktuálnu stránku otvoreného browsera. Ak browser nie je otvorený, po stlaení tohto tlaidla sa otvorí a ovládaný objekt sa zaradí na jeho prvú stránku. |
| 7 | Otvorenie grafu                                                                                                    |
|   |                                                                                                    |